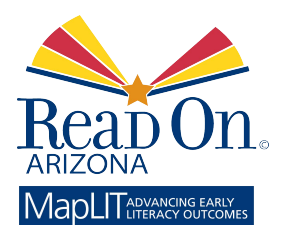

# Read On Arizona's MapLIT Mapping Tool User Guide

August 2015

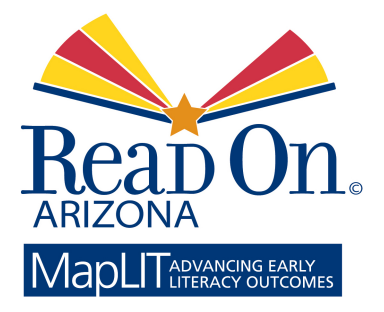

Read On Arizona 1202 East Missouri Avenue Phoenix, Arizona 85014

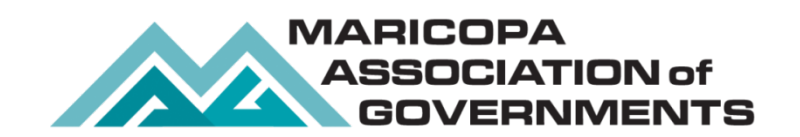

Maricopa Association of Governments 302 North 1st Avenue Phoenix, Arizona 85003

> ©August 2015 v1.16

### CONTENTS

| Contents                                    | i    |
|---------------------------------------------|------|
| About Read On Arizona's MapLIT Mapping Tool | 1    |
| Purpose                                     | 1    |
| Data Sources                                | 1    |
| Read On Arizona                             | 1    |
| Arizona Department of Education             | 1    |
| First Things First                          | 1    |
| Primary Care Areas                          | 1    |
| Maricopa Association of Governments         | 1    |
| Missing or Incomplete Data                  | 1    |
| Using MapLIT Error! Bookmark not defir      | ned. |
| School Popups                               | 3    |
| Navigating the Map                          | 4    |
| Help Menus                                  | 4    |
| Working with the Viewer Panels              | 4    |
| Maps Panel                                  | 4    |
| Choose a Map                                | 4    |
| Advanced Map Options                        | 5    |
| Legend Panel                                | 7    |
| Arizona Schools by Grade                    | 8    |
| Current Demographic Map                     | 8    |
| Layers Options                              | 8    |
| Reports Panel                               | 8    |
| Choose a Report                             | 9    |
| Selected Abbreviations and Terms            | 15   |
| Links                                       | 16   |
| Legal Disclaimer                            | 17   |

### ABOUT READ ON ARIZONA'S MAPLIT MAPPING TOOL

### **PURPOSE**

Read On Arizona partners created MapLIT, an interactive mapping tool as a "one stop" resource to identify key data sets (census, school, health, family engagement) that impact early literacy outcomes in communities. Read On Arizona's MapLIT provides communities with graphic views of select data for all Arizona public/charter elementary school and preschool site locations.MapLIT provides communities with graphic views of select data for all Arizona public data for all Arizona public and charter elementary schools offering 2<sup>nd</sup> and/or 3<sup>rd</sup> grade and preschool site locations. Find the map online at www.readonarizona.org/maplit

### DATA SOURCES

Census data for the map demographics and census tract layers come from the U.S. Census Bureau's 2010 decennial census and the American Community Survey (ACS). This data is updated annually with the release of the latest ACS five-year averages.

Street map and aerial imagery provided by Esri. http://www.esri.com/

### READ ON ARIZONA READ ON

Read On Arizona is a statewide, public/private partnership of agencies, philanthropic organizations, and community stakeholders committed to creating an effective continuum of services to improve language and literacy outcomes for Arizona's children from birth through age eight over the next 10 years. Read On Arizona is committed to helping create an early literacy system that delivers the right program at the right time for every child. Visit the Read On Arizona website at readonarizona.org.

### ARIZONA DEPARTMENT OF EDUCATION

Elementary school and district information is provided by the Arizona Department of Education (ADE). School and district grades are assigned annually by the ADE. See the ADE website for details on how these grades are determined. <u>http://www.azed.gov/</u> <u>https://azreportcards.com/</u>

#### FIRST THINGS FIRST # FIRST THINGS FIRST

First Things First (FTF) provided the results of a three-question survey on the availability of literature and reading engagement in the home. The surveys were conducted and tallied for each of the FTF Regional Partnership Councils throughout Arizona. Methodology and sample sizes were not provided. First Things First is a founding partner of Read On Arizona. See more details on First Things First at http://www.azftf.gov.

### PRIMARY CARE AREAS

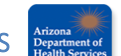

Health data used in the reports are collected by Primary Care Area Councils and provided to Read On Arizona by the Arizona Department of Health Services (ADHS). The ADHS Primary Care Area Statistical Profiles describe areas in Arizona where the local residents primarily obtain their health care. Statistical profiles on these areas are revised annually and provide detailed information on the demographics, resources, hospital utilization, and health status for each Primary Care Area (PCA). Selected data focusing on children are used in the Elementary School, County, and Primary Care Area Summary reports of the Read On Arizona map viewer. See more details about Primary Care Areas at the Arizona Department of Health Services website: http://www.azdhs.gov.

## MARICOPA ASSOCIATION OF GOVERNMENTS

The Maricopa Association of Governments (MAG) assembled the collective data and designed and maintains the interactive mapping and reporting tools that make up Read On Arizona's MapLIT. MAG is a council of governments and metropolitan planning organization that serves as the regional agency for Maricopa County and portions of Pinal County. MAG provides a regional forum for analysis, discussion, and resolution of issues, including the areas of transportation, air quality/environment, economic development, and human services. Visit the MAG website at <a href="https://www.azmag.gov">www.azmag.gov</a> for more information.

### MISSING OR INCOMPLETE DATA

Some data in the reports may be suppressed when sample sizes are small enough that individual privacy may be compromised. A message will appear on the report screen when this occurs. Some reports may appear incomplete due to no data in some areas of the Read On Arizona and U.S. Census datasets. On the census portion of the map, the Legend will denote areas with no data.

While every effort has been made to ensure the accuracy of the given information, the Maricopa Association of Governments makes no warranty, express or implied, as to its accuracy and expressly disclaims liability for the accuracy thereof.

Feedback regarding the functionality of the site and data may be addressed to Jason Howard, GIS Program Manager, at jhoward@azmag.gov.

Questions regarding the map content may be addressed to Terri Clark, Arizona Literacy Director, at tclark@readonarizona.org.

### USING MAPLIT

Read On Arizona's MapLIT composed of the map, which fills the entire window, and a series of panels which provide tools for interacting with the map and generating reports. Each panel can be toggled on and off by clicking on the panel's name on the menu bar.

Figure 1: Read On Arizona MapLIT Home Page.

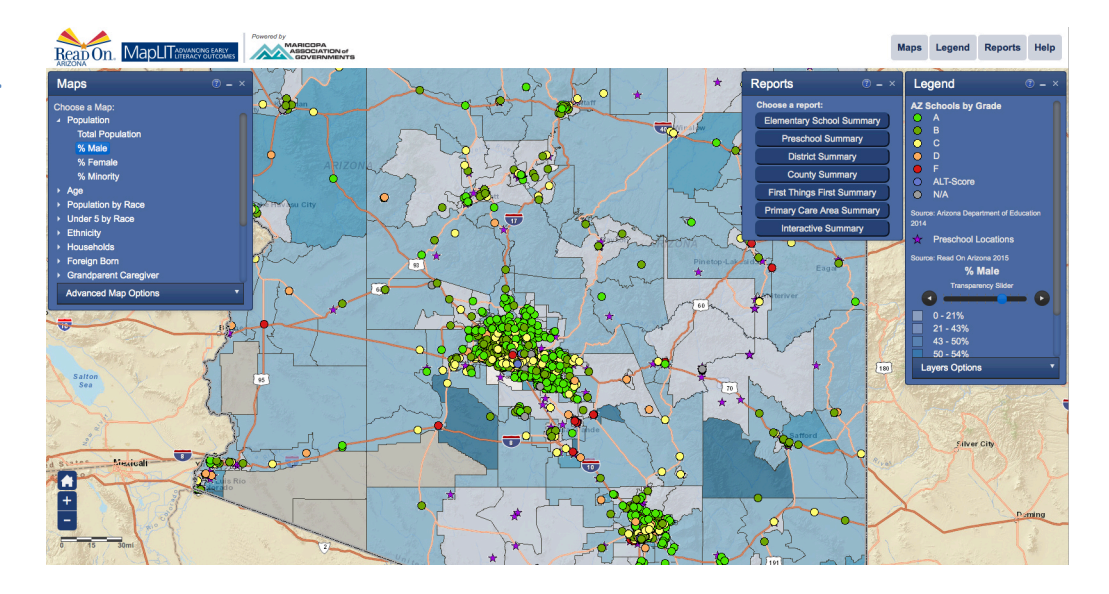

### SCHOOL POPUPS

Clicking once on a colored dot or purple star on the map will create a gray halo around the dot or star and bring up a popup with general information about the school. At the bottom of the popup are three links. Clicking on **Zoom to** zooms in on the map to the area around the school. Clicking on **School/Preschool** brings up that school's Elementary School Summary report or Preschool Summary report, respectively. This report includes information such as enrollment, demographics, and other benchmark information. Clicking on **District** brings up that school's District Summary report.

Figure 2: Clicking on a dot or star opens a popup with a description and links to related reports.

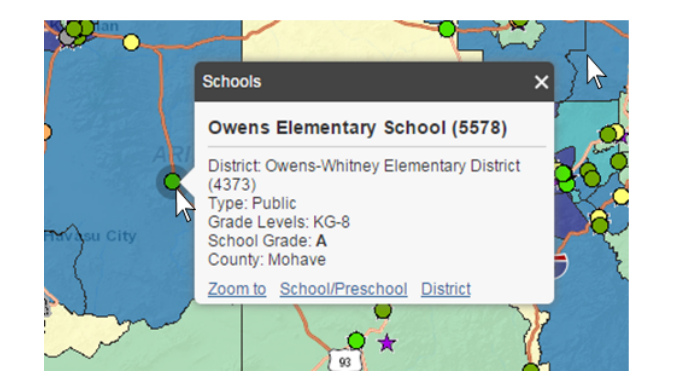

**NOTE:** The District link will not work for preschools not directly tied to a public school district.

### NAVIGATING THE MAP

Navigate around the map using your mouse.

- To pan (move the map), simply left click and hold your mouse, then drag the map.  $\geq$
- ≻ To zoom in on a location, double click the location.
- ۶ Zoom in/out using the mouse scroll wheel.
- ⋟ Select an area to zoom to by holding down the shift key while drawing a box.
- Click on a map feature to reveal further information. ⋟
- In the lower left side of the map are three symbols you can use for quick navigation.  $\triangleright$ 
  - [HOME] Click the home icon to return the map to its original extent.
  - [PLUS SIGN] Click the plus sign to zoom in.
    - [MINUS SIGN] Click the minus sign to zoom out.

### **HELP MENUS**

The Help button in the menu toolbar covers the basics of the Read On Arizona's MapLIT. Each panel also has detailed help

about the given tool, which can be viewed by clicking on the panel's 🕑 button. Selected terms and their definitions applicable to that panel will also appear in each panel's Help dialog box. A general list of abbreviations and terms also appears near the end of this user guide.

### WORKING WITH THE VIEWER PANELS

### MAPS PANEL

The Maps panel shows the options available for customizing the map to display the types of demographic data you are interested in. The default is Total Population. The Advanced Map Options button provides ways to customize the way the data are grouped and displayed.

### CHOOSE A MAP

Select from a menu of available thematic demographic maps. Click on the 🔽 to expand the selections and view the subcategories. (See the complete list of available maps in Table 1.) Note that changing the demographic map will change the text, values, and colors on the map and in the Legend panel.

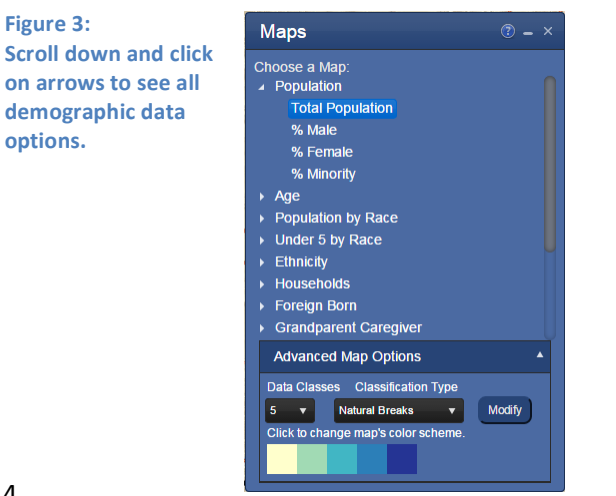

| Map Categories             | Subcategories                         | Map Categories           | Subcategories                             |
|----------------------------|---------------------------------------|--------------------------|-------------------------------------------|
| Population                 | Total Population                      | Linguistic Isolation     | Linguistically Isolated                   |
|                            | % Male                                | Families in Poverty      | Total Families                            |
|                            | % Female                              |                          | % Families Below Poverty                  |
|                            | % Minority                            |                          | % White Below Poverty                     |
| Age                        | Median Age                            |                          | % Black Below Poverty                     |
|                            | % Pop Under 5                         |                          | % Asian Below Poverty                     |
|                            | % Male Pop Under 5                    |                          | % Native American Below Poverty           |
|                            | % Female Pop Under 5                  |                          | % Pacific Islander Below Poverty          |
|                            | % Minority Pop Under 5                |                          | % Two or More Races Below Poverty         |
|                            | % Population 5-17                     |                          | % Other Race Below Poverty                |
|                            | % Minority Population 5-17            |                          | % Hispanic Below Poverty                  |
| Population by Race         | % White                               |                          | % Non-Hispanic Below Poverty              |
|                            | % Black                               | Under 6 Below Poverty    | % Under 6 Below Poverty                   |
|                            | % Asian                               |                          | % Under 6 White Below Poverty             |
|                            | % Native American                     |                          | % Under 6 Black Below Poverty             |
|                            | % Pacific Islander                    |                          | % Under 6 Asian Below Poverty             |
|                            | % Two Or More Races                   |                          | % Under 6 Native American Below Poverty   |
|                            | % Other Race                          |                          | % Under 6 Pacific Islander Below Poverty  |
| Under 5 by Race            | % White                               |                          | % Under 6 Two or More Races Below Poverty |
|                            | % Black                               |                          | % Under 6 Other Race Below Poverty        |
|                            | % Asian                               |                          | % Under 6 Hispanic Below Poverty          |
|                            | % Native American                     |                          | % Under 6 Non-Hispanic Below Poverty      |
|                            | % Pacific Islander                    | Household Employment     | % Under 18 2 Parents 2 Working            |
|                            | % Two Or More Races                   |                          | % Under 18 2 Parents 1 Working            |
| The later                  | % Uter Race                           |                          | % Under 18 2 Parents 0 Working            |
| Ethnicity                  | % Hispanic                            |                          | % Under 18 1 Parent 1 Working             |
| Households                 | 76 Hispanic Under 5                   |                          | % Under 18 1 Parent 0 Working             |
| nouscilolus                | % Households that Own Home            |                          | % Under 18 Household with Food Stamps     |
|                            | % Families with Under 6               | Age 15 & Over Employment | Total Population 15+                      |
| Foreign Born               | % Linder 6 Native Born Parents        |                          | % Male Population 15+                     |
| rorcigitooni               | % Under 6 Foreign Born Parents        |                          | % Female Population 15+                   |
| Grandparent Caregiver      | % Under 6 with Grandparent            |                          | % Employed 15+                            |
| or an oper circ car egiter | % Under 18 with Grandparent           |                          | % Unemployed 15+                          |
| Income                     | Median Income                         |                          | % Male Employed 15+                       |
|                            | Median Income Married with Under 18   |                          | % Male Unemployed 15+                     |
|                            | Median Income Male HH with Under 18   |                          | % Female Employed 15+                     |
|                            | Median Income Female HH with Under 18 |                          | % Female Unemployed 15+                   |

#### Figure 4:

Demographic map categories and subcategories

### Advanced Map Options

#### **DATA CLASSES**

You can specify the number of groups the data are broken into, from three to nine different groups. The more groups that are selected, the more "information rich" the map becomes. However, a larger number of classes uses more colors, which may make the map harder to interpret. The Legend will change with the number of data classes chosen.

Figure 5: Choose the number of groupings into which you want the data divided.

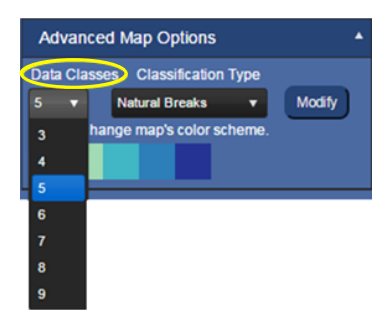

#### **CLASSIFICATION TYPES**

Data may be classified to equalize or emphasize specific ranges of data. The classification method you choose depends on the nature of your data, and what you want to show about the data.

| Figure 6:<br>Choose the manner in  | Advanced    | I Map Options                             | •      |
|------------------------------------|-------------|-------------------------------------------|--------|
| which the data are<br>distributed. | Data Classe | S Classification Type<br>Natural Breaks V | Modify |
|                                    |             | Equal Interval<br>Quantile                |        |
|                                    |             | Custom                                    |        |

- Natural Breaks Divides data into classes based on natural groups, or breaks, in the data distribution. Natural breaks  $\triangleright$ occur in the histogram at the low points of valleys.
- *Equal Interval* Divides the set of attribute values into groups that contain an equal range of values. ≻
- Quantile Distributes the set of values into groups that contain an equal distribution. ≻
- Custom Change data classification breaks in the Custom Breaks panel by selecting a slider bar between ranges and adjusting its position left or right. You can also click on a slider bar and enter a starting value in the box that appears below it. The example to the right shows the value box that appears when you double click one of the slider bars. Enter the value to begin the following interval.

Figure 7: After choosing a classification type, you can modify the distribution of data.

| Custom Breaks                     |                                    |                            |                               |                                        | () _ × |
|-----------------------------------|------------------------------------|----------------------------|-------------------------------|----------------------------------------|--------|
| Change data classification breaks | by selecting a vertical slider bar | and adjusting its positior | . You can also click on the s | lider bars and enter a starting value. |        |
| 0 - 2,577                         | 3,963 - 5,429                      | 5,429 - 8,000              | 0                             | 8,000 - 15,769                         |        |
| ОК                                |                                    | 8,000                      | Č                             |                                        |        |

#### MODIFY

This button offers a direct way to bring up the Custom Breaks classification bar to adjust value distribution, even after choosing Natural Breaks, Equal Interval, or Quantile classification types.

Figure 8: The Modify button quickly lets you customize your data distribution.

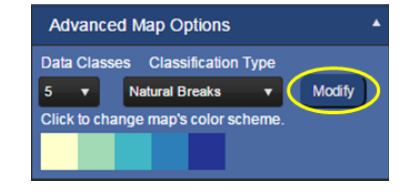

#### **COLOR SCHEME**

The numbers of colors displayed is based on the number of data classes selected. Click on the color ramp to select a different color scheme for the current map.

Figure 9: The number of colors displayed is determined by the number of data

| Advance      | d Map Options      |        |        |
|--------------|--------------------|--------|--------|
| Data Classe  | es Classification  | Туре   |        |
| 5 🔻          | Natural Breaks     | •      | Modify |
| Click to cho | ngo map's color se | cheme. |        |
|              |                    |        |        |

Sequential – Monochromatic color ramps suited to ordered data that progress from low to high, light colors for ۶ low data values to dark colors for high data values.

Diverging – Contrasting color ramps put equal emphasis on mid-range critical values and extremes at both ends of the data range. The critical class or break in the middle of the legend is emphasized with light colors and low and high extremes are emphasized with dark colors that have contrasting hues.

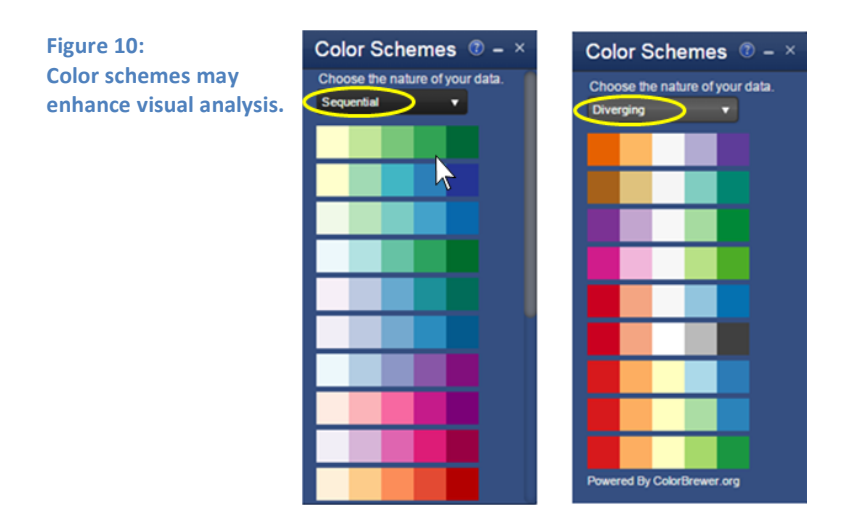

### LEGEND PANEL

The Legend panel has three primary components: a key to the school and preschool colored dots and stars, the name of the currently displayed demographic map with the data ranges associated with the chosen color scheme and range, and the list of optional layers that can be toggled on and off.

Figure 11: Legend 😨 🗕 🗵 Scroll down to see all AZ Schools by Grade the data class distribution ranges. •
•
•
•
•
•
•
•
•
•
•
•
•
•
•
•
•
•
•
•
•
•
•
•
•
•
•
•
•
•
•
•
•
•
•
•
•
•
•
•
•
•
•
•
•
•
•
•
•
•
•
•
•
•
•
•
•
•
•
•
•
•
•
•
•
•
•
•
•
•
•
•
•
•
•
•
•
•
•
•
•
•
•
•
•
•
•
•
•
•
•
•
•
•
•
•
•
•
•
•
•
•
•
•
•
•
•
•
•
•
•
•
•
•
•
•
•
•
•
•
•
•
•
•
•
•
•
•
•
•
•
•
•
•
•
•
•
•
•
•
•
•
•
•
•
•
•
•
•
•
•
•
•
•
•
•
•
•
•
•
•
•
•
•
•
•
•
•
•
•
•
•
•
•
•
•
•
•
•
•
•
•
•
•
•
•< Source: 2014 \* Source: Read On Arizona 2015 **Total Population** Transparency Slider 2,577 - 3,963 3,963 - 5,429 Layers Options Counties Schools Preschools Libraries Census Tracts School Districts First Things First Councils Primary Care Areas Roads Reading Proficiency by District Imagery

### ARIZONA SCHOOLS BY GRADE

Each colored dot on the map represents a public or charter elementary school in Arizona. The color of the dot represents the current grade assigned to the school by the Arizona Department of Education, as shown in the top portion of the Legend. These colored dots remain the same regardless of the map demographics selected. However, they are tied to the Schools layer in the Layers Options, and that portion of the legend will disappear if the Schools layer is unchecked.

### CURRENT DEMOGRAPHIC MAP

Below the grade portion of the legend is the description of the current demographic map, as selected in the Maps panel ("Total Population" in the example in Figure 10), followed by the classes chosen for this map. Each class is distinguished by a shade from the selected map color scheme and the range of values it represents. Note, the data source (located below the values) may change depending on the selected category or subcategory of the current map.

#### **TRANSPARENCY SLIDER**

The colors on the map represent the data values in each census tract. Moving the transparency slider to the left will increase the transparency of the census tract layer, revealing the underlying map (base map or aerial imagery, as selected in Layer Options), while moving the slider to the right will gradually conceal the underlying map.

Figure 12: Reveal underlying map features by moving the slider to the left

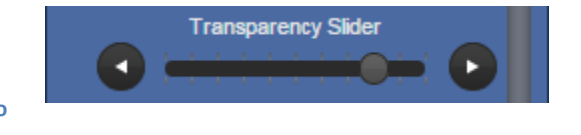

### LAYERS OPTIONS

Map layers can be toggled on and off under Layers Options. Map layer visibility is controlled with a check box, with visible layers being checked on. By default, the Schools layer is check marked to show the location and ADE grade of all the Arizona public or charter elementary schools offering a 2nd and/or 3rd grade. The Preschools and Roads are also shown by default.

Additional layers include Counties, depicting county boundary lines and names; Libraries; Census Tracts, depicting tract outlines as well as their tract numbers; School District boundaries; First Things First Council boundaries; Primary Care Area boundaries; Reading Proficiency by District; and Imagery, showing aerial imagery.

One map layer of special note is Reading Proficiency by District. Checking this layer on will turn off the census block group boundaries and show school districts symbolized by the level of reading proficiency at the 3<sup>rd</sup> grade level. Toggling the Reading Proficiency off will return the map to displaying the last demographic data selected. The color scheme cannot be changed for Reading Proficiency by District.

The Imagery layer displays satellite imagery under the tracts layer. You can adjust how much of this aerial imagery is seen by using the transparency slider.

### **REPORTS PANEL**

The Reports panel allows you to view reports on the characteristics of all public and charter elementary schools, school districts, and counties in the state of Arizona, as well as generate reports on a specific area of your choosing using Interactive Summary. Reports summarizing data from First Things First and the Arizona Department of Health Services' Primary Care Areas are also available. Each report displays a summary of data in graphic and tabular form.

Figure 13: The Reports panel provides several options for creating custom reports.

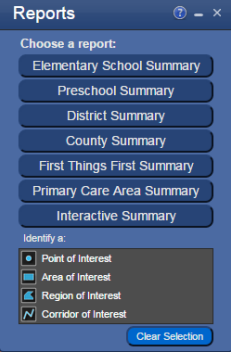

**NOTE:** When a summary report is generated, the map will also outline and highlight the selected geography in cyan (except in Elementary School Summary, in which case the selected school's dot will appear in the center of the map encircled with a small grey shadow). When using Interactive Summary, the geography will be defined by the selected census tracts. In the Selected Tracts tab of the summary, hovering over a row of data will cause the corresponding tract on the map to be highlighted in yellow.

### CHOOSE A REPORT

The following report types are available:

| Figure 14:                                | Elementary School Summary                        | ELEMENTARY SCHOOL SUN                                                                                                    | IMARY                                                                                                    |  |  |
|-------------------------------------------|--------------------------------------------------|----------------------------------------------------------------------------------------------------|----------------------------------------------------------------------------------------------------|--|--|
| choices and the<br>types of data in each. | Get Report                                       | Click <b>Elementary School Summary</b> then select a school from the drop-down menu and click the <b>Get Report</b> button to see summary data for selected school. The Elementary School Summary panel comprises the following data: |                                                                                                    |  |  |
|                                           |                                                  | Badges<br>Grade<br>Title I<br>Free and Reduced Lunch(FRL)<br>Attendance Rate<br>Reading Proficiency<br>Chronic Absence Rate                                                                                                    | Data Tabs<br>Enrollment<br>Student Demographics<br>SAT 10<br>AIMS Breakdown<br>AIMS Passing<br>Benchmark<br>Chronic Absence<br>First Things First<br>Health Data       |  |  |
|                                           | Preschool Summary<br>Select preschool Cet Report | PRESCHOOL SUMMARY<br>Click Preschool Summary the<br>the drop-down menu and click<br>see summary data for the sele<br>Summary reports have a tab<br>Primary Care Areas within the<br>Summary panel comprises the                       | en select a preschool from<br>the <b>Get Report</b> button to<br>ected preschool. Preschool<br>with Health Data for the<br>ne county. The Preschool<br>following data: |  |  |
|                                           |                                                  | Badges<br>Enrollment<br>Head Start (and its variants)<br>Quality First<br>Public                                                                                                    | <i>Data Tabs</i><br>First Things First<br>Health Data                                                                                                    |  |  |
|                                           | District Summary<br>Select district              | DISTRICT SUMMARY                                                                                                    |                                                                                                    |  |  |
|                                           | Cet Report                                       | Click <b>District Summary</b> then s<br>drop-down menu and click the<br>summary data for selected dist<br>comprises the following data:                                                                                               | elect a district from the<br>Get Report button to see<br>rict. The District Summary                                                                                    |  |  |
|                                           |                                                  | Badges<br>Grade<br>Attendance Rate<br>Reading Proficiency<br>Chronic Absence                                                                                                    | Data Tabs<br>Schools<br>Enrollment<br>Student Demographics<br>SAT 10<br>AIMS Breakdown<br>AIMS Passing<br>Benchmark<br>Chronic Absence                                 |  |  |

| County Summary Select county                                                                    | COUNTY SUMMARY                                                                                                    |                                                                                                    |  |  |  |
|-------------------------------------------------------------------------------------------------|----------------------------------------------------------------------------------------------------|----------------------------------------------------------------------------------------------------|--|--|--|
| Get Report                                                                                      | Click <b>County Summary</b> th<br>drop-down menu and click<br>summary data for selected<br>comprises the following da                                                                                                    | en select a county from the<br>the <b>Get Report</b> button to see<br>county. The County Summary<br>ta:                                                                                                    |  |  |  |
|                                                                                                 | Dedees                                                                                                    | Data Tabs                                                                                                    |  |  |  |
|                                                                                                 | Reading Proficiency                                                                                                    | Enrollment<br>Schools<br>Preschools<br>Student Demographics<br>SAT 10<br>AIMS Breakdown<br>AIMS Passing<br>Benchmark<br>Health Data                                                                                                    |  |  |  |
| First Things First Summary Select FTF                                                           | First Things First Su                                                                                                    | JMMARY                                                                                                    |  |  |  |
| Get Report                                                                                      | Click <b>First Things First So</b><br>Things First (FTF) Regiona<br>drop-down menu and click<br>summary data for the select<br>First Summary comprises t                                                                                          | ummary then select a First<br>al Partnership Council from the<br>the <b>Get Report</b> button to see<br>cted council. The First Things<br>the following data:                                                                                                    |  |  |  |
|                                                                                                 |                                                                                                    | Data Tabs<br>Schools<br>Preschools<br>Survey Results                                                                                                    |  |  |  |
| Primary Care Area Summary<br>Select PCA                                                         | PRIMARY CARE AREA SUMMARY                                                                                                    |                                                                                                    |  |  |  |
| Get Report                                                                                      | Click <b>Primary Care Area S</b><br>Care Area (PCA) from the<br><b>Get Report</b> button to see s<br>PCA. The Primary Care Ar<br>following data:                                                                                                  | Summary then select a Primary<br>drop-down menu and click the<br>summary data for the selected<br>ea Summary comprises the                                                                                                    |  |  |  |
|                                                                                                 |                                                                                                    | Data Tabs<br>Schools<br>Preschools<br>Health Data                                                                                                    |  |  |  |
| Interactive Summary                                                                             |                                                                                                    |                                                                                                    |  |  |  |
| Identify a:<br>Point of Interest<br>Area of Interest<br>Corridor of Interest<br>Clear Selection | Click Interactive Summar<br>After clicking, you will be p<br>identify geographical areas<br>generate reports. The area<br>Census 2010 tract geograp<br>will the tracts within the sel<br>but also those that intersed<br>Interactive Summary comp | y to select a customized area.<br>rovided with four options to<br>s on which you may wish to<br>a boundaries are defined by<br>ohies. This means that not only<br>lected boundaries be shown,<br>ct with the boundary lines. The<br>orises the following data:<br>Data Tabs<br>Schools<br>Preschools<br>Summary Report<br>Selected Tracts |  |  |  |
|                                                                                                 |                                                                                                    |                                                                                                    |  |  |  |

| Figure 15:<br>The area boundaries<br>are defined by Census | Point or draw desired area | Interactive Summary Choices                                                                                                    | Results include all tracts<br>enclosed by or touching the<br>drawn boundary |  |
|------------------------------------------------------------|----------------------------|----------------------------------------------------------------------------------------------------|-----------------------------------------------------------------------------|--|
| 2010 tract<br>geographies.                                 | Circle to add a point      | Point of Interest<br>Select a single census tract by left<br>clicking once within a single tract on<br>the map. A Summary panel will<br>appear displaying data for the tract<br>selected on the map.                                                                                                    |                                                                             |  |
|                                                            |                            | Area of Interest<br>Select multiple tracts within a general<br>area by left clicking and dragging the<br>mouse to draw a rectangle on the<br>desired area on the map. A Summary<br>panel will appear displaying data for<br>all tracts that are within or intersect<br>the rectangle.                                                                                                    |                                                                             |  |
|                                                            |                            | Region of Interest<br>Select tracts within a more precise<br>area by defining your desired area<br>with a polygon. Left click and release<br>on the map to create a starting point,<br>then continue to left click and release<br>at the end of each line segment. As<br>you move the mouse the polygon will<br>be dynamically displayed. When the<br>desired polygon is shown, double<br>click to finish the drawing. A<br>Summary panel will appear displaying<br>data for all tracts that are within or<br>intersect the polygon.       |                                                                             |  |
|                                                            |                            | <i>Corridor of Interest</i><br>Select tracts that follow linear<br>features, such as roads or<br>boundaries, by defining your area<br>with straight lines. Left click and<br>release on the map to create a<br>starting point, then click and release<br>at the end of each line segment (you<br>may have more than one line<br>segment, to allow for changing<br>direction). Double click once the last<br>segment has been drawn. A Summary<br>panel will appear displaying data for<br>all tracts that intersect the drawn<br>corridor. |                                                                             |  |

#### SUMMARY REPORT RESULTS EXAMPLES

school year).

Figure 16: Elementary School Summary report panels

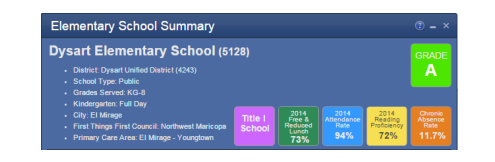

**Elementary School Summary report header** 

displays the school's district, school type, grades

served, length of kindergarten day (if applicable),

location, First Things First Council, and Primary

Care Area. The colored badges display (if

applicable) the school's current grade (as assigned by the Arizona Department of Education), Title I status, the percentages of students enrolled in the free and reduced lunch program, attendance rate, reading proficiency (3<sup>rd</sup> grade students who passed the reading portion of the preceding year's AIMS test), and the chronic absence rate (those students who were absent at least 18 days of the previous

#### Evolutional <u>Bellopelle</u> AX110 <u>Avelin</u> <u>Plant</u> <u>Bruchmank</u> <u>Chone</u> <u>Time Themain</u> <u>Water</u> Book <u>Student Enrollment</u> <u>1000</u> <u>000</u> <u></u>

**Student Enrollment:** The blue vertical bars show the school's total enrollment; the green line shows the combined kindergarten through 3rd grade enrollment. Each enrollment display can be toggled off and on by clicking on their titles in the key at the bottom of the graph.

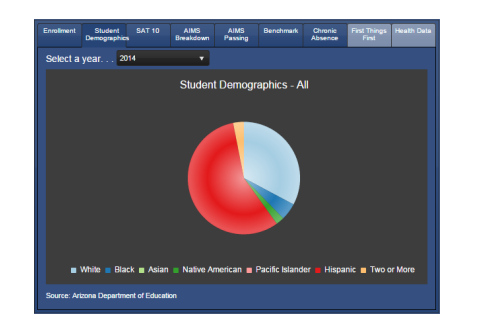

Student Demographics: Student enrollment broken down by Race. The drop down menu offers historical enrollment data for the years 2011-2014.

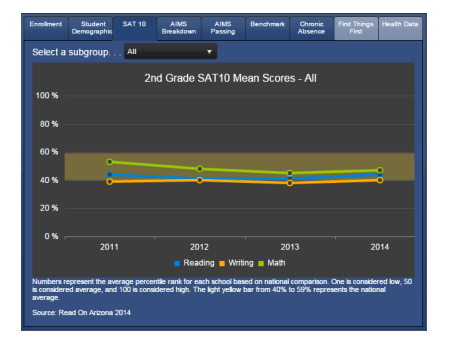

**SAT 10:** Mean reading, writing, and math scores of the Stanford Achievement Test administered to 2<sup>nd</sup> graders, if applicable. The drop down menu breaks down this data by student subgroups. Data is not shown for subgroups too small to mask individual identities or where there is insufficient data. Each test may be toggled off and on by clicking on its name in the key at the bottom of the graph.

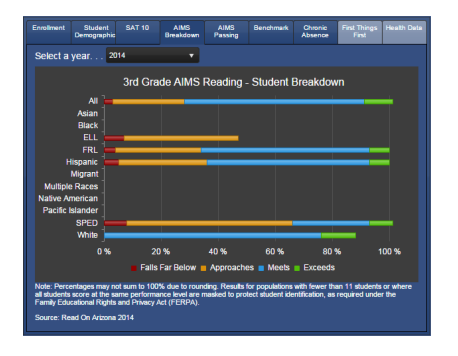

**AIMS Breakdown:** This graph breaks down the 3<sup>rd</sup> grade AIMS results ("FAME") by subgroup. Data is not shown for subgroups too small to mask individual identities or where there is insufficient data. Each performance level may be toggled off and on by clicking on its name in the key at the bottom of the graph.

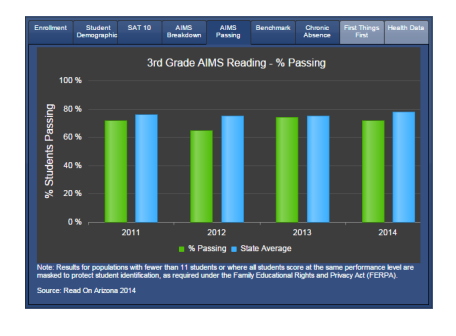

AIMS Passing: Percentage of 3<sup>rd</sup> graders who passed the reading portion of the AIMS test, compared with the state averages, since 2011. Percentage Passing and State Average may be toggled off and on by clicking on its name in the key at the bottom of the graph.

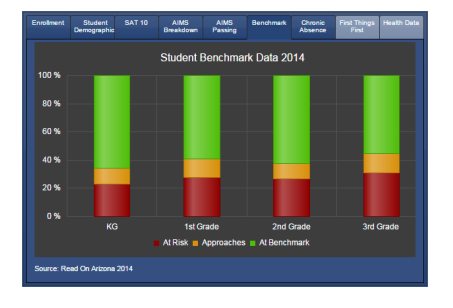

**Benchmark:** This stacked bar graph compares student performance by grade level to benchmark standards.

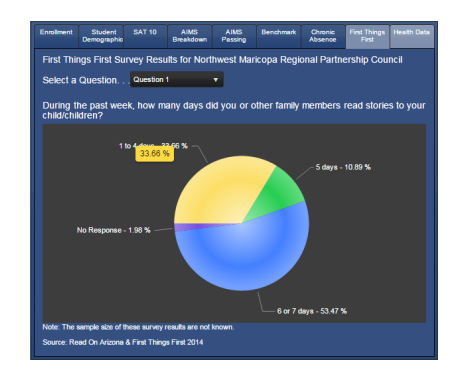

**First Things First:** The drop down shows the results of each of the three questions on the First Things First (FTF) 2014 survey administered throughout the given FTF council. The results shown are not specific to the school, but to the entire council.

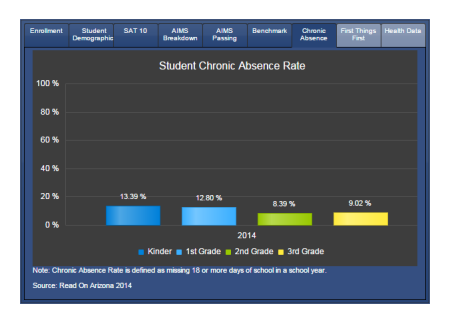

**Chronic Absence:** This graph breaks down the school's chronic absence rate by grade level.

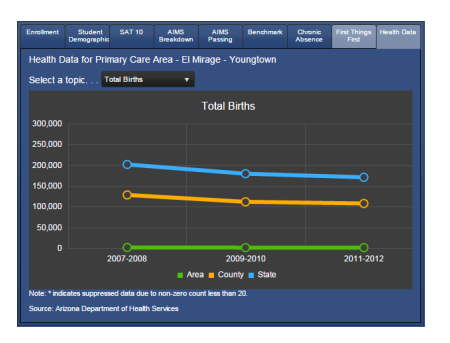

Health Data: The drop down shows selected health data for the entire Primary Care Area (PCA), as collected by the Arizona Department of Health Services. Results are not specific to the selected school. Figure 17: Preschool, District, and County Summary examples.

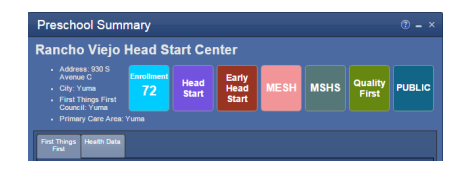

Preschool Summary report header displays the preschool's location, First Things First Council, and Primary Care Area. The colored badges display (if applicable) the school's enrollment, Head Start affiliations, Quality First designation, and if a preschool is affiliated with a public school district. See more about the First Things First and Health Data in the First Things First Summary and Primary Care Area Summary, respectively.

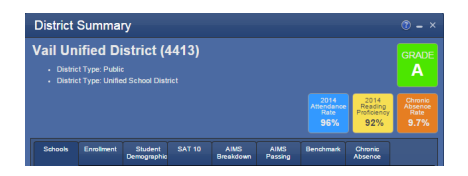

**District Summary report header** displays the district's type (public or charter, elementary or unified). The colored badges display (if applicable) the school's current grade (as assigned by the Arizona Department of Education), attendance rate, reading proficiency (3<sup>rd</sup> grade students who passed the reading portion of the preceding year's AIMS test), and the chronic absence rate (those students who were absent at least 18 days of the previous school year). The Schools tab lists the schools in the district. See example below. The remaining tabs are similar to those shown in the Elementary School Summary example.

| County     | Summa   | ıry        |                        |                   |                 |           |                                       |
|------------|---------|------------|------------------------|-------------------|-----------------|-----------|---------------------------------------|
| Greenle    | ee Cou  | nty        |                        |                   |                 |           | 2014<br>Reading<br>Proficiency<br>85% |
| Enrollment | Schools | Preschools | Student<br>Demographic | AIMS<br>Breakdown | AIMS<br>Passing | Benchmark | Health Data                           |

**County Summary Schools tab** includes only the colored badge indicating the reading proficiency average of all qualifying schools in the county. The tabs are similar to those shown in the Elementary School Summary, and District Summary Schools tab examples.

 Database
 Description
 Data Tar.
 Product
 Description
 Description

 Number of Schödels in the district: 10
 Image: 10 model
 Tar.
 Grades
 Later
 Oracle
 Image: 10 model
 Image: 10 model
 Image: 10 model
 Image: 10 model
 Image: 10 model
 Image: 10 model
 Image: 10 model
 Image: 10 model
 Image: 10 model
 Image: 10 model
 Image: 10 model
 Image: 10 model
 Image: 10 model
 Image: 10 model
 Image: 10 model
 Image: 10 model
 Image: 10 model
 Image: 10 model
 Image: 10 model
 Image: 10 model
 Image: 10 model
 Image: 10 model
 Image: 10 model
 Image: 10 model
 Image: 10 model
 Image: 10 model
 Image: 10 model
 Image: 10 model
 Image: 10 model
 Image: 10 model
 Image: 10 model
 Image: 10 model
 Image: 10 model
 Image: 10 model
 Image: 10 model
 Image: 10 model
 Image: 10 model
 Image: 10 model
 Image: 10 model
 Image: 10 model
 Image: 10 model
 Image: 10 model
 Image: 10 model
 Image: 10 model
 Image: 10 model
 Image: 10 model
 Image: 10 model
 Image: 10 model
 Image: 10 model
 Image: 10 model
 Image:

**District Summary Schools tab** displays a list of all the schools in the district that offer at least 2<sup>nd</sup> or 3<sup>rd</sup> grade (qualifying them for inclusion on this map). The report includes the number of schools, school name and type, grades served, school grade assigned by the Arizona Department of Education, and school enrollment.

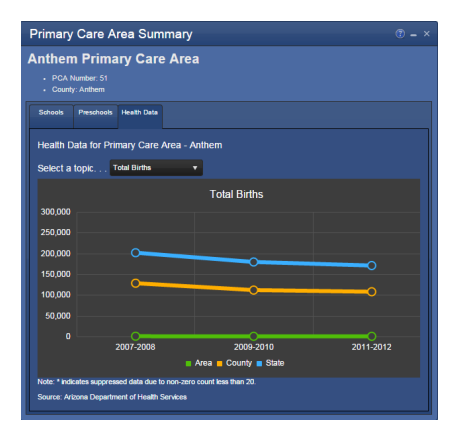

**Primary Care Area banner** shows the PCA number and in which county it is. Tabs are similar to those found in the Elementary School Summary and First Things First Summary.

Figure 18: First Things First Summary and Primary Care Area Summary reports.

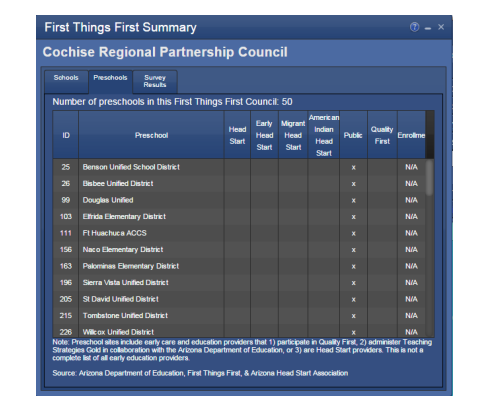

First Things First Summary, Preschools tab includes the preschool name, Head Start affiliation, type, Quality First designation, and enrollment numbers.

### SELECTED ABBREVIATIONS AND TERMS

ADE - Arizona Department of Education

ADHS - Arizona Department of Health Services

AIANHS - American Indian and Alaska Native Head Start

AIMS Breakdown - How 3<sup>rd</sup> grade students performed on the math and language arts areas of the AIMS test.

AIMS Passing – Percentage of 3rd graders who passed the reading portion of the AIMS test, compared with the state averages, since 2011.

ALT-Score - Students did not take the AIMS test, but rather an alternative test.

Attendance Rate - Attendance Rate: percentage of average daily attendance at this school.

Chronic Absence Rate - Percentage of students absent more than 18 days in a school year.

- ELL English Language Learner
- **Enrollment** In the reports, the graphic enrollment charts show kindergarten through 3<sup>rd</sup> grade enrollment compared to total enrollment. Clicking on the graphic will toggle between these two enrollment graphics. In the tabs with tabular data, enrollment is total enrollment.

First Things First – (FTF) Results of a FTF survey for the associated FTF council.

Free and Reduced Lunch – (FRL) Free & Reduced Lunch: percentage of students at the school who qualify for free or reduced lunch

FRL - Free and Reduced Lunch

- FTF First Things First
- **Grade** Each year, schools and districts are awarded a grade by the ADE using their A-F Letter Grade Accountability System; the color of the grade badge in the report matches the color of the school's dot on the map.
- Head Start Arizona Head Start Programs provide high quality early childhood education, nutrition, health, mental health, disabilities, and social services with a strong parent involvement focus.

Health Data - Selected data from the Primary Care Area's statistical profile.

#### K or KG - Kindergarten

NA – Not Available; no data

PCA - Primary Care Area, as defined by the Arizona Department of Health Services.

PSD - Preschool

Public - In the Preschool Summary, indicates that the preschool is part of a public school district.

- Quality First A signature program of First Things First; partners with child care and preschool providers to improve the quality of early learning across Arizona.
- SAT 10 Mean reading, writing, and math scores of the Stanford Achievement Test administered to 2nd graders, if applicable. The drop down menu breaks down this data by student subgroups. Data is not shown for subgroups too small to mask individual identities or where there is insufficient data.

#### SPED - Special Education

- Student Demographics Student enrollment broken down by Race. The drop down menu offers historical enrollment data for the years 2011-2014.
- **Title I** Title I schools have higher poverty rates (as indicated by higher percentages of students enrolled in the Free and Reduced Lunch program). Title I schools receive federal funding intended to help students who are at risk of falling behind academically by providing supplemental instruction for students who are economically disadvantaged or at risk for failing to meet state standards.

### LINKS

Arizona Community Foundation: <u>www.azfoundation.org</u> Arizona Department of Education: <u>www.azed.gov</u> Arizona Department of Health Services: <u>www.azdhs.gov</u> First Things First: <u>www.azftf.gov</u> Helios Education Foundation: <u>www.helios.org</u> MAG Data Center: <u>datacenter.azmag.gov</u> MAG Mapping Site: <u>ims.azmag.gov</u> Maricopa Association of Governments: <u>www.azmag.gov</u> Read On Arizona: <u>www.ReadOnArizona.org</u> Read On Arizona's MapLIT: www.ReadOnArizona.org/maplit Virginia G. Piper Charitable Trust: <u>www.pipertrust.org</u>

### LEGAL DISCLAIMER

Read On Arizona and the Maricopa Association of Governments (MAG) provide the data within these pages as a public resource of general information for use "as is." Read On Arizona and MAG provide this information with the understanding that it is not guaranteed to be accurate, correct or complete and any conclusions drawn from such information are the sole responsibility of the user. Further, Read On Arizona and MAG make no warranty, representation or guaranty as to the content, sequence, accuracy, timeliness or completeness of any of the spatial or database information provided herein. While every effort has been made to ensure the content, sequence, accuracy, timeliness or completeness of materials presented within these pages, Read On Arizona and MAG assume no responsibility for errors or omissions, and explicitly disclaims any representations and warranties, including, without limitation, the implied warranties of merchantability and fitness for a particular purpose. Read On Arizona and MAG shall assume no liability for:

Any errors, omissions, or inaccuracies in the information provided, regardless of how caused; or Any decision made or action taken or not taken by viewer in reliance upon any information or data furnished hereunder.

Availability of map services and websites hosted by MAG is not guaranteed. Applications, servers, and network connections may be unavailable at any time for maintenance or unscheduled outages. Outages may be of long duration. Users are cautioned against creating dependencies on these services for critical needs.

THE FOREGOING WARRANTY IS EXCLUSIVE AND IN LIEU OF ALL OTHER WARRANTIES OF MERCHANTABILITY, FITNESS FOR PARTICULAR PURPOSE AND/OR ANY OTHER TYPE WHETHER EXPRESSED OR IMPLIED. In no event shall Read On Arizona or MAG become liable to users of these data, or any other party, for any loss or direct, indirect, special, incidental or consequential damages, including, but not limited to, time, money or goodwill, arising from the use or modification of the data.

Users are encouraged to assist in the maintenance and/or correction of the data by providing MAG with information concerning errors or discrepancies found in using the data.

Please acknowledge Read On Arizona's MapLIT and Maricopa Association of Governments as the source when MapLIT data is used in the preparation of reports, papers, publications, maps, or other products.

Feedback regarding the functionality of the site and data may be addressed to Jason Howard, GIS Program Manager, at jhoward@azmag.gov.

Questions regarding the map content may be addressed to Terri Clark, Arizona Literacy Director, tclark@readonarizona.org.